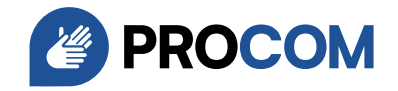

# Connessione e configurazione di myPROCOM per dispositivi Android

#### 1. Installazione dell'app

- Aprite il **Google Play Store** sul vostro smartphone.
- Digitate "myPROCOM" nella sbarra di ricerca e avviate la ricerca.
- Premere il tasto "Installa" per scaricare e installare l'applicazione.

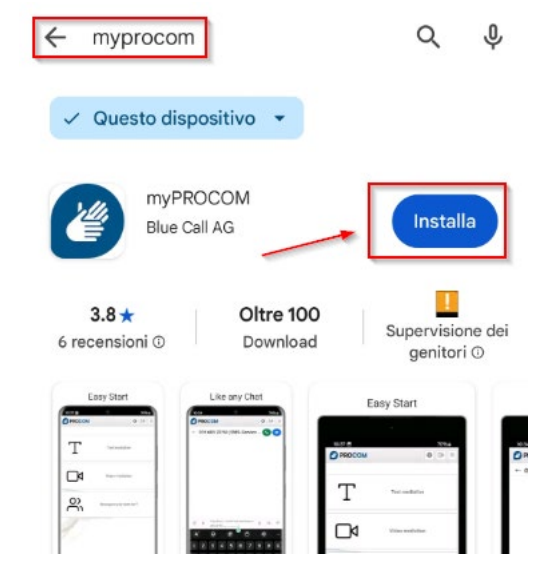

#### 2. Accesso all'app

- Una volta completata l'installazione, aprite l'applicazione **myPROCOM**.
- Inserite il vostro nome utente e la vostra password nei rispettivi campi.
- Se lo desiderate, attivate l'opzione "Accedi automaticamente" per evitare di dover inserire le credenziali ogni volta.
- Premere **"Accedi"** per entrare nell'applicazione.

### PROCOM

| Login                        | Lingua 🔻   |
|------------------------------|------------|
| Nome utente                  | <u>•</u>   |
| Password                     | 👽 Password |
| ✓ Accedi automaticamente     |            |
| Hai dimenticato la password? |            |
| Registrazione                |            |

PROCOM Fondazione di aiuto alla comunicazione per sordi Tannwaldstrasse 2, 4600 Olten 055 511 01 07 | support@procom.ch | www.procom.ch

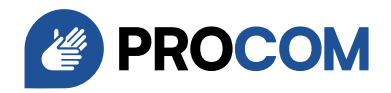

#### 3. Autorizzare le notifiche

- Verrà visualizzato un messaggio che chiede l'autorizzazione per inviare **notifiche**.
- Per ricevere tutti gli avvisi importanti, premere "Consenti".

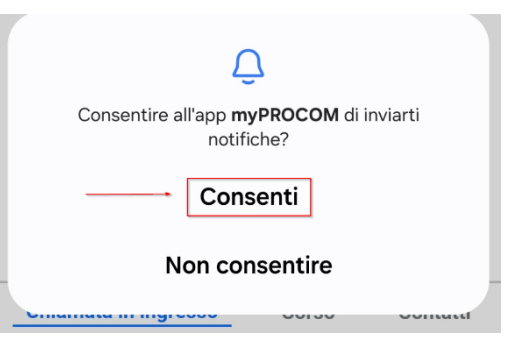

#### 4. Consentire l'accesso al microfono

- L'applicazione richiede ora l'accesso al **microfono** per le registrazioni audio.
- Selezionate "Mentre usi l'app" per consentire l'accesso solo mentre l'app è in uso.

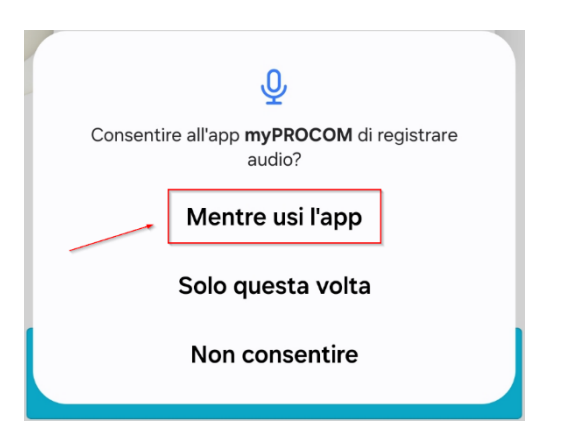

#### 5. Concedere l'accesso alla fotocamera e ai video

- Successivamente, l'app chiederà l'autorizzazione per accedere alla fotocamera e ai video.
- Selezionate "Mentre usi l'app" per abilitare questa funzione.

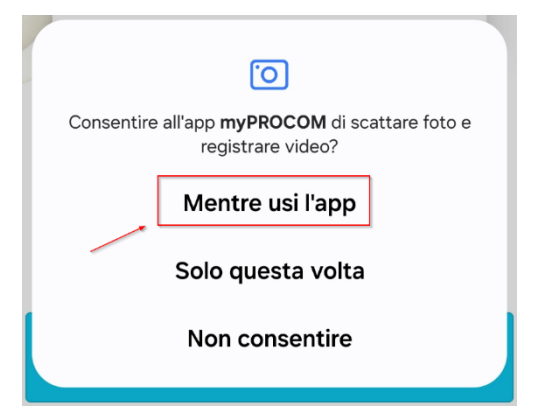

PROCOM Fondazione di aiuto alla comunicazione per sordi Tannwaldstrasse 2, 4600 Olten 055 511 01 07 | <u>support@procom.ch</u> | www.procom.ch

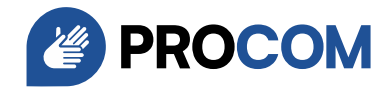

## 6. Aprire le impostazioni di ottimizzazione della batteria

- Verrà visualizzato un messaggio che informa che l'**ottimizzazione della batteria è attiva**.
- Per garantire il corretto funzionamento dell'app in sfondo, premere "Apri le impostazioni".

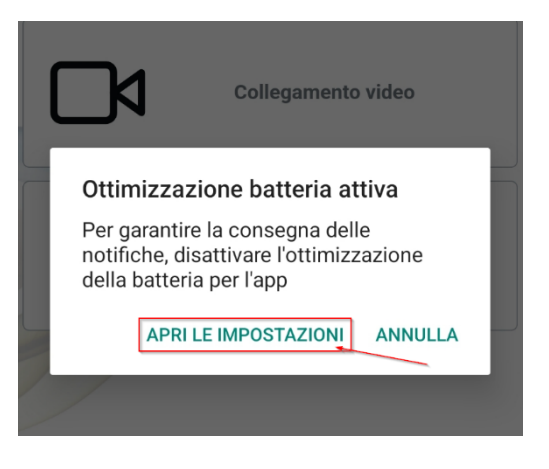

#### 7. Trovare l'app nelle impostazioni della batteria

- Sarete reindirizzati alle impostazioni di gestione della batteria del vostro dispositivo.
- Scorrete verso il basso e selezionate
  "myPROCOM" per accedere alle opzioni specifiche dell'app.

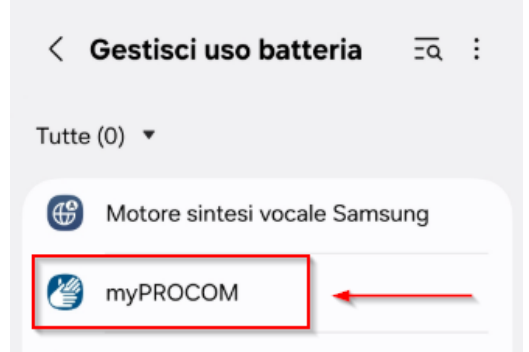

#### 8. Disattivare l'ottimizzazione della batteria

- Selezionate "Senza restrizioni" per consentire all'app di utilizzare la batteria senza restrizioni.
- Questo garantirà che l'app funzioni in sfondo e che le notifiche non vengano ritardate.

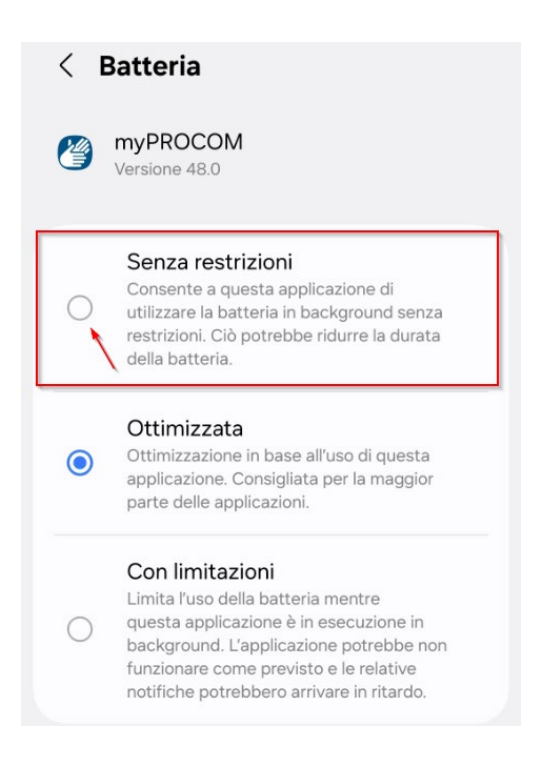